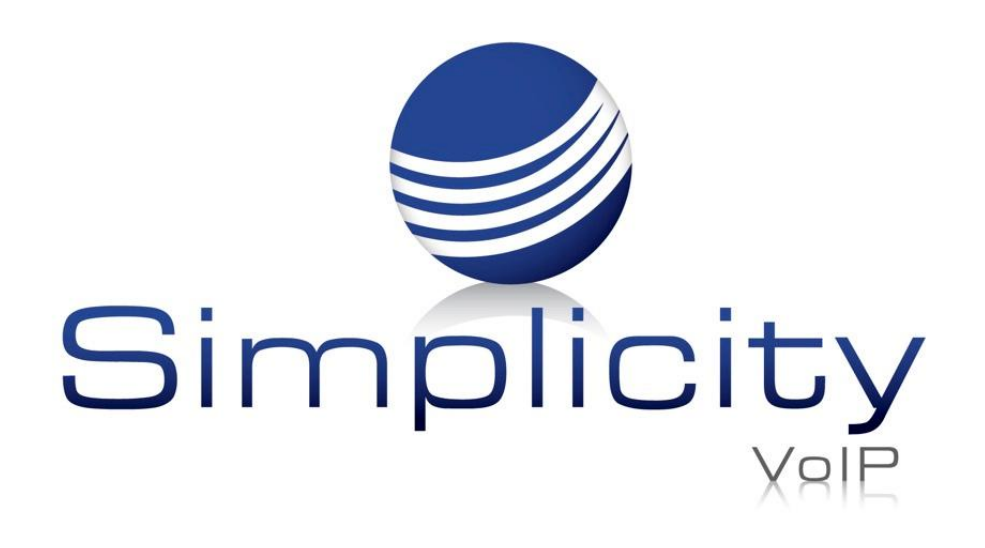

# SimplicityLink – Integration 1 Overview & Installation Guide

### **Overview**

SimplicityLink is a Computer Telephony Integration (CTI) product that allows a standard level of integration with a wide range of popular CRM systems designed to help you get the most out of your Simplicity hosted business telephone system. SimplicityLink allows end users to work more collaboratively and collectively, getting information about callers quickly and efficiently. SimplicityLink is not only cost effective but is also easy to install and maintain.

## **Getting Started**

a. Go to Chrome webstore https://chrome.google.com/we

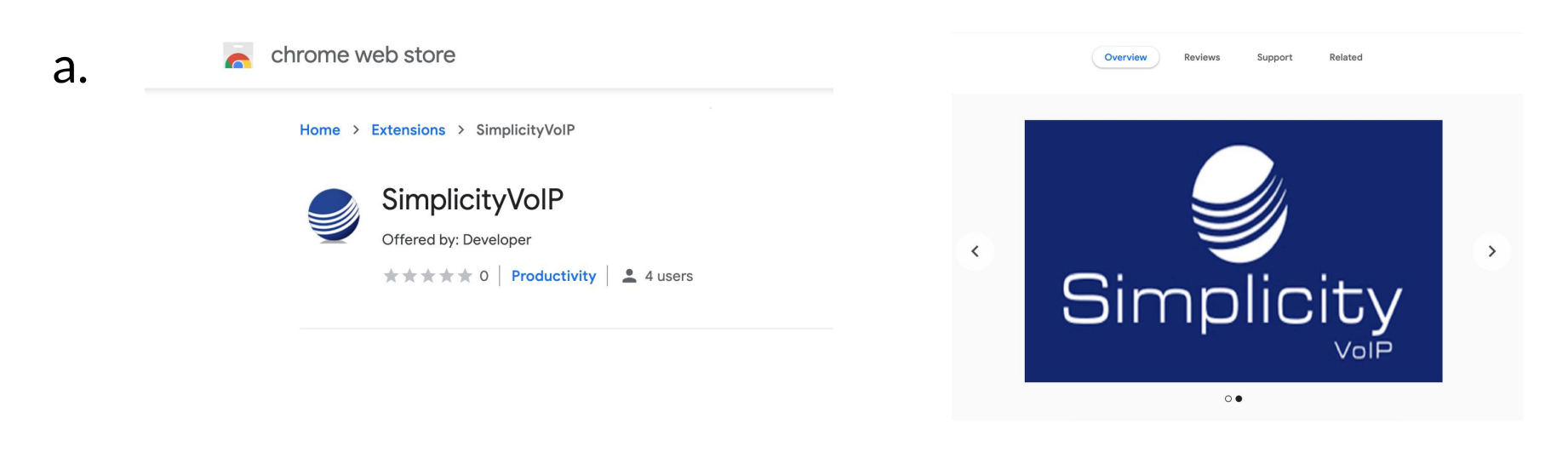

#### bstore/category/extensions

b. Search for SimplicityVoIP and select Add to Chrome

c. Select Add extension

d. Once the extension has been
added, you will have the
opportunity to enable syncing

| b.                   | ★ comtelsimplicity@gmail.com ★          |                                                                   |
|----------------------|-----------------------------------------|-------------------------------------------------------------------|
| С.                   |                                         | d.                                                                |
| Add "Sim             | plicityVoIP"?                           | SimplicityVoIP has been added to Chrome                           |
| It can:              |                                         | Use this extension by clicking on this icon.                      |
| Read and change a    | all your data on the websites you visit | Manage your extensions by clicking Extensions in the Window menu. |
| Display notification | ns                                      |                                                                   |
| Manage your apps     | s, extensions, and themes               | To get your extensions on all your computers, turn on sync        |
|                      | Cancel Add extension                    | Amy Humphreys<br>comtelsimplicity@gmail.com                       |
|                      |                                         | Turn on sync                                                      |

For easier access, select the puzzle piece icon in the upper right corner of your screen (by your profile photo)

Simplicity VoIP, 1129 Gaskins Rd., Suite 200 Richmond, VA 23238

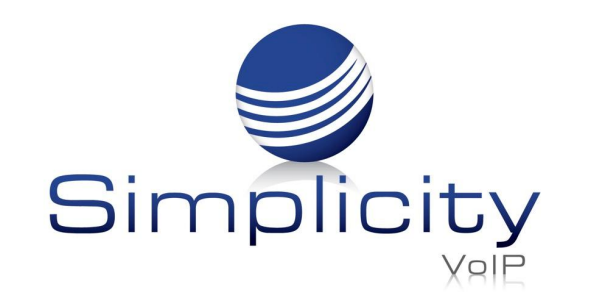

#### SimplicityLink – Integration 1 Overview & Installation Guide / Page 2

## Select Simplicity VoIP extension by clicking the thumbtack icon

#### Extensions

#### No access needed

These extensions don't need to see and change information on this site.

- SimplicityVoIP
- Manage Extensions

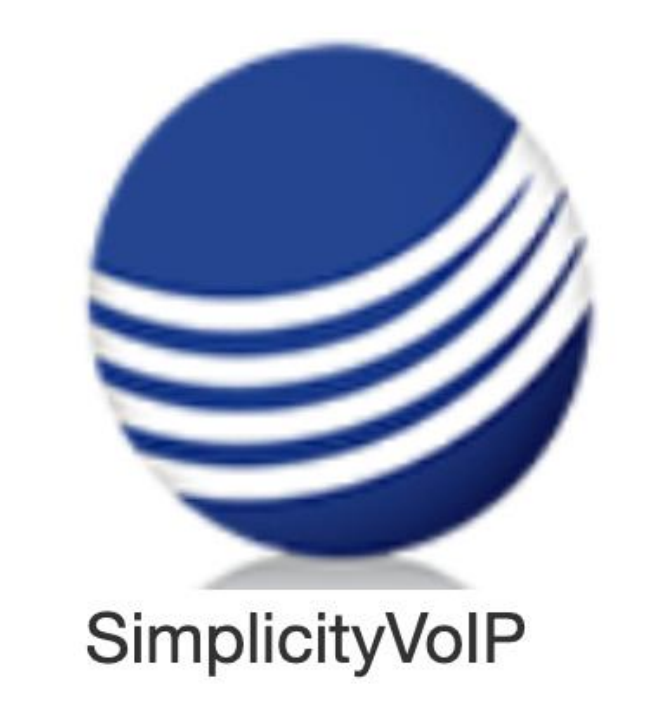

X

Click Simplicity logo

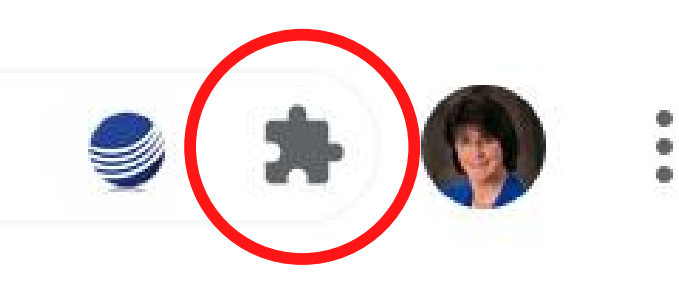

Enter your client portal log-in, password and click arrow to complete log-in

a. Once logged in, you will view the call history screen with your recent activity.

b. This screen can be minimized by selecting the arrow on the upper right corner. Note: this will not log you out of the extension.

c. To return to the full recent call history screen view, click the Simplicity logo at the top of the page.

С.

| a.  | ,<br>Simplic   | ityVoIP         | >            |
|-----|----------------|-----------------|--------------|
|     | Quick Call     | Select App      | •            |
|     | Call History   | Outbound Missed | ¢            |
|     | Number         | Date            | Action       |
|     | 713            | 08-10-2020      | LQ           |
|     | 713            | 08-10-2020      | LQ           |
|     | (804) 982-8957 | 7 08-10-2020    | LQ           |
|     | (804) 982-8957 | 7 08-07-2020    | LQ           |
|     | (804) 982-8957 | 7 08-07-2020    | LQ           |
|     |                |                 |              |
|     | History        | Contacts        | Settings     |
|     | Amy Hump       | hreys           | <b>()</b> () |
|     | ŭ              |                 |              |
| b.  |                |                 |              |
| Sim | nplicityV      | olP             |              |

804.412.7283

Simplicity VoIP, 1129 Gaskins Rd., Suite 200 Richmond, VA 23238

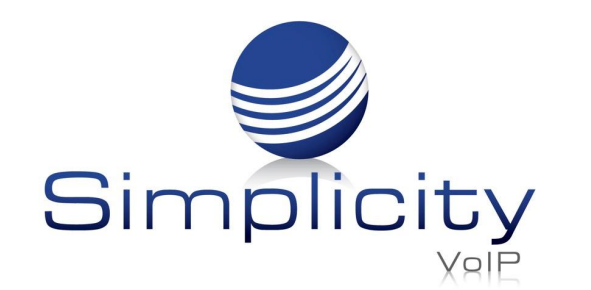

DOPT

Contury ink Colla

SimplicityVoIP

from 8044000674

Incoming call

SimplicityLink – Integration 1 **Overview & Installation Guide** / Page 3

Close

More

# **Incoming Call Notifications**

Once the extension is downloaded, any incoming call will produce a call notification.

# **Dialing from Quick Call**

From this screen, you can make a call by inputting a 10-digit number in the Quick call bubble, and hitting Enter. The phone associated with your extension will ring to initiate the call. Pick up that phone for the call to be completed.

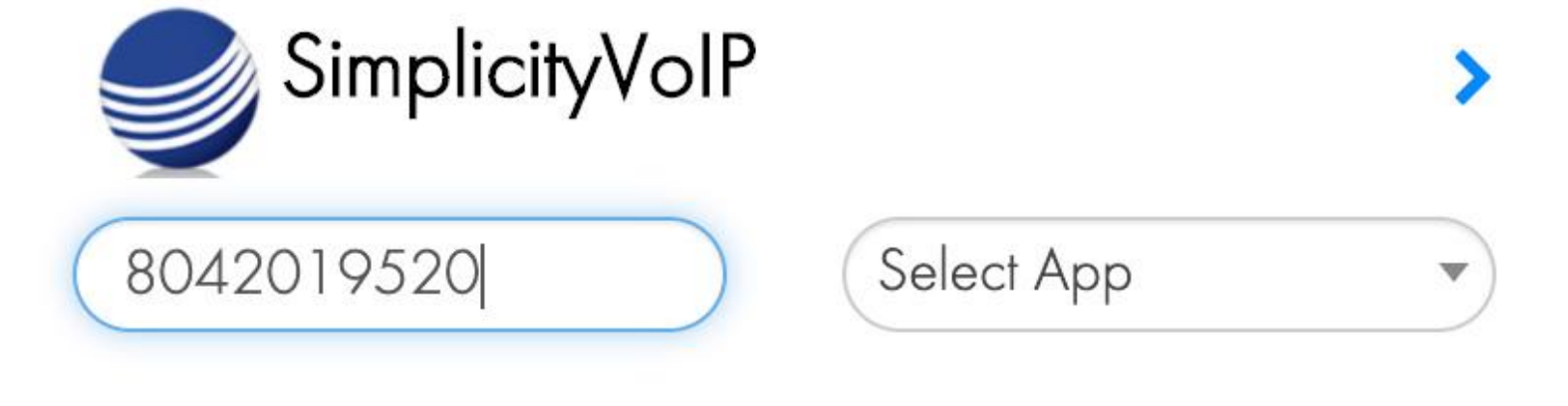

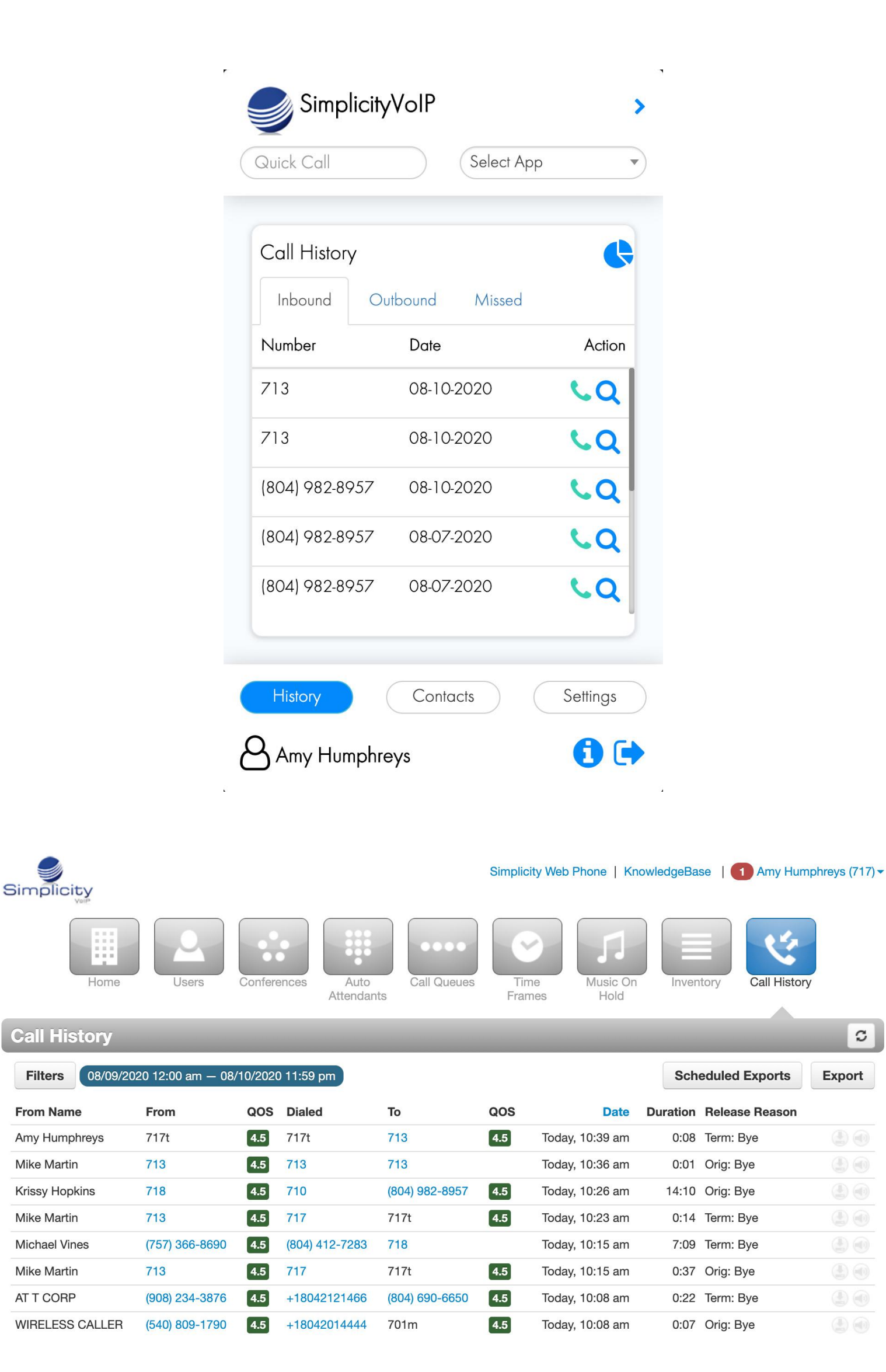

# **Call History**

In the Call History portion of the screen, you can view inbound, outbound and missed calls by selecting the designated tab.

To view your complete Call History log, click the Pie graph 🕓 . You will be taken to the Simplicity client portal. Select the Call History tab, for call history details

804.412.7283

Simplicity VoIP, 1129 Gaskins Rd., Suite 200 Richmond, VA 23238

www.simplicityvoip.net

C

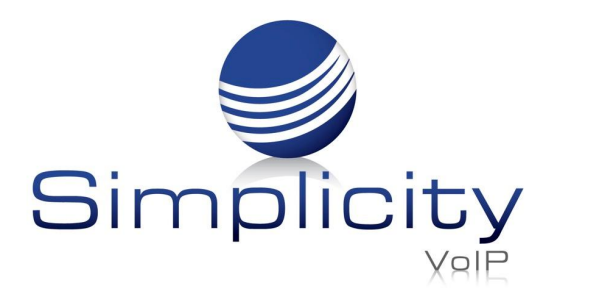

SimplicityLink – Integration 1 Overview & Installation Guide / Page 4

# **Dialing from Call History**

To call a number listed in your call history back, select the phone icon by the call.

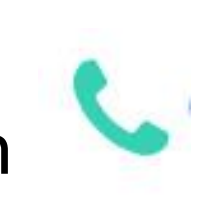

By selecting the Screen pop icon by any of your calls, you will be able to access contact information through your CRM integration app. Simplicity will only set permissions to access clients' specific CRM apps.

| Call History | Ý               | ¢      |
|--------------|-----------------|--------|
| Inbound      | Outbound Missed |        |
| Number       | Date            | Action |
| 713          | 08-10-2020      | LQ     |
| 713          | 08-10-2020      | LQ     |
| (804) 982-89 | 957 08-10-2020  | LQ     |
| (804) 982-89 | 08-07-2020      | LQ     |
| (804) 982-89 | 08-07-2020      | LQ     |
|              |                 |        |

At the bottom of the recent Call History screen, you can:

Access the Simplicity client portal by selecting the i icon

Log out of the extension by selecting the side arrow icon

Amy Humphreys

| Simplicity Hubspot |  |
|--------------------|--|
| Select App         |  |
| RedTail            |  |
| Simplicity Hubspot |  |
| Simplicity Revio   |  |

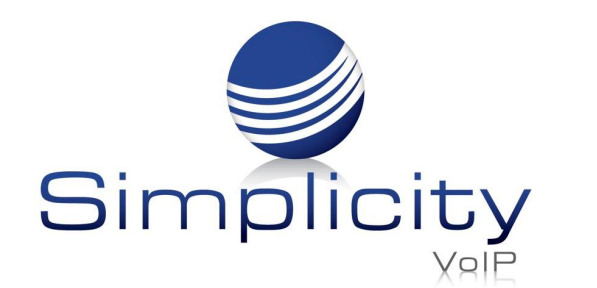

SimplicityLink – Integration 1 Overview & Installation Guide / Page 5

## Contacts

To view the contacts in your client portal, select the contacts tab.

Once in the contacts tab, the Directory tab displays your full contact list.

The Speed Dials tab, allows you to identify and log commonly used contacts and 10-digit numbers. Enter name. number and select green plus button 😱 to add contacts

To remove a contact from Speed Dials, select the red dash icon

| Simpli 🥑                        | cityVoIP    |          |
|---------------------------------|-------------|----------|
| Quick Call                      | Sele        | ct App   |
|                                 |             |          |
| Directory                       | Speed Dials |          |
| Test User OC                    | 02          | C        |
| <ul> <li>Grandstrear</li> </ul> | n 2135      | C        |
| Paging Ada                      | pter        | C        |
| Lincoln Boyk                    | in          | C        |
| Jim Brooker                     |             | C        |
| Jim Brooker                     | (House)     | C        |
| Small Conf I                    | ζm          | C        |
|                                 |             |          |
| History                         | Contacts    | Settings |
|                                 | ohreys      | <b>1</b> |

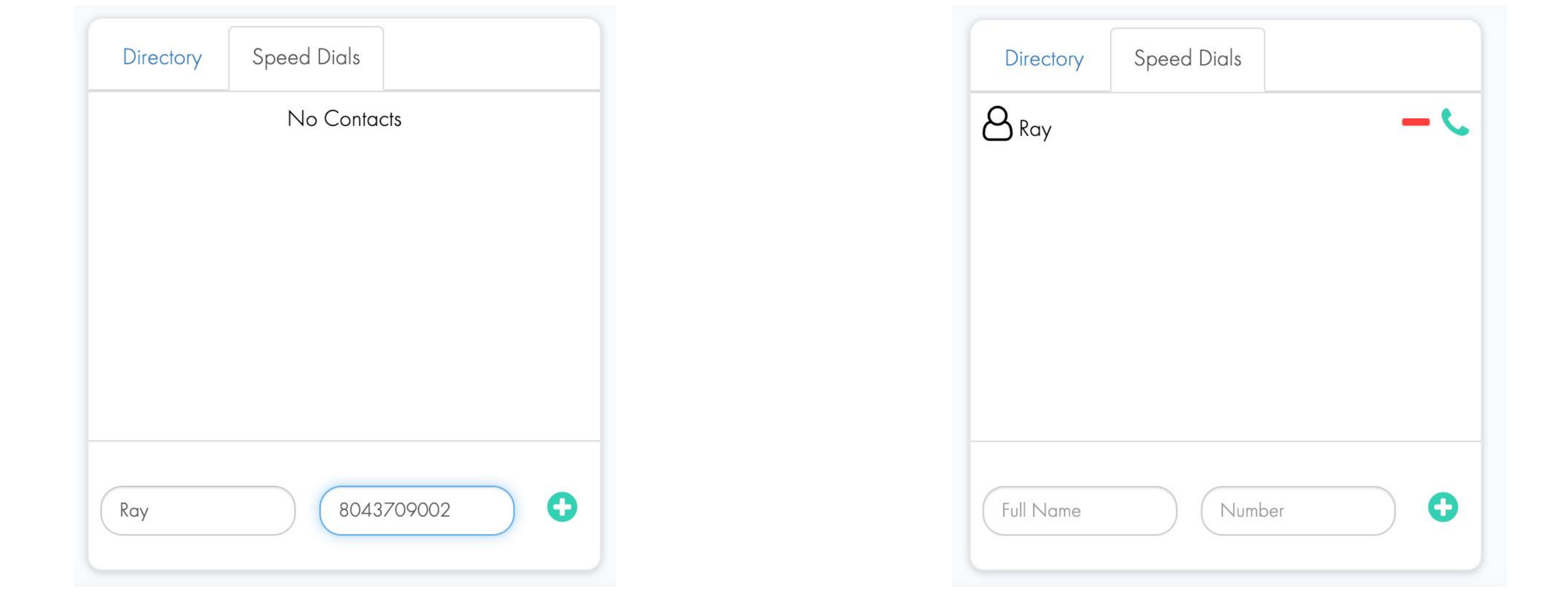

Contacts in the Directory and Speed Dials tab, can be called by clicking the green phone icon

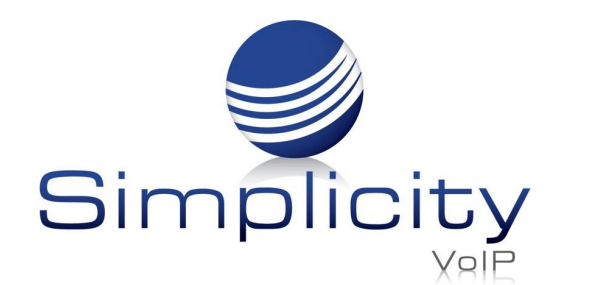

SimplicityLink – Integration 1 Overview & Installation Guide / Page 6

## **Settings**

From the Settings tab, you have the ability to turn on/off the following features:

| Settings           |        |
|--------------------|--------|
| Feature            | Off/On |
| Screen pops        |        |
| Click to call      |        |
| Logo click to call |        |
| Link click to call |        |

| SimplicityVoIP     | >           |
|--------------------|-------------|
| Quick Call         | Select App  |
| Settings           |             |
| Feature            | Off/On      |
| Screen pops        |             |
| Click to call      |             |
| Logo click to call |             |
| Link click to call |             |
| Call Logging       |             |
| Salesforce         |             |
| Redtail            |             |
| History Contact    | ts Settings |
| Amy Humphreys      | <b>1</b>    |

## Screen Pops

When this feature is enabled, any incoming call will open a new tab in the designated CRM app, searching for the contact within that CRM.

#### HubSpot Example

When you receive an incoming call, a new tab will appear with the associated contact info based on caller ID

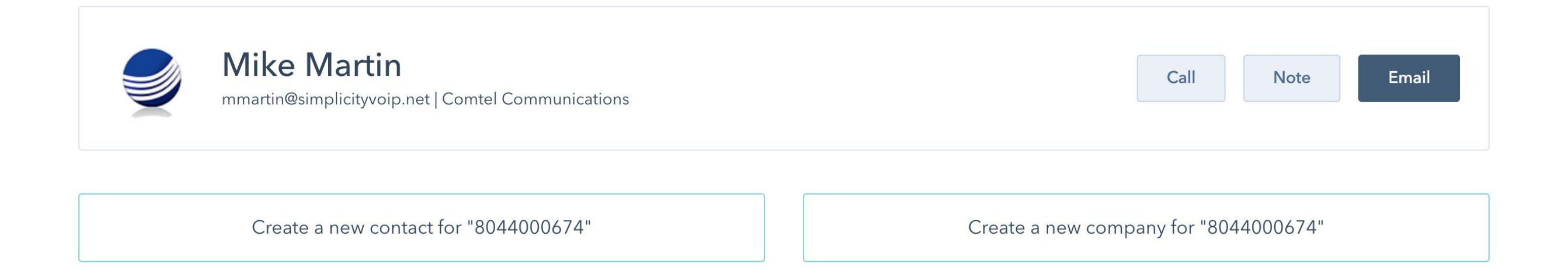

Simplicity VoIP, 1129 Gaskins Rd., Suite 200 Richmond, VA 23238

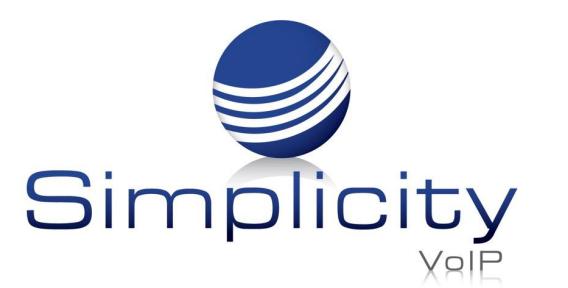

SimplicityLink – Integration 1 Overview & Installation Guide / Page 7

# **Click to Call Options**

This feature allows you to dial a phone from any website through the Chrome browser by highlighting the 10-digit number and right-clicking the Simplicity logo

#### Logo click to call:

By enabling this feature, the Simplicity logo will appear by any 10-digit number on a website through the Chrome browser. You can dial the 10-digit number by clicking the Simplicity logo .

| Phone: (804) 412-7283    |                                                                                  |
|--------------------------|----------------------------------------------------------------------------------|
| Edit your business infor | Open Link in New Tab<br>Open Link in New Window<br>Open Link in Incognito Window |
| Questions & ans          | Save Link As<br>Copy Link Address                                                |
| Saved in your lists      | Copy<br>Search Google for "(804) 412-7283"<br>Print                              |
| Starred places           | 🥩 Call<br>🔤 LastPass                                                             |
| ➔ Send to your phone     | Inspect                                                                          |
|                          | Speech Services                                                                  |
| Deviewo Ø                | Edit your review Add a photo                                                     |

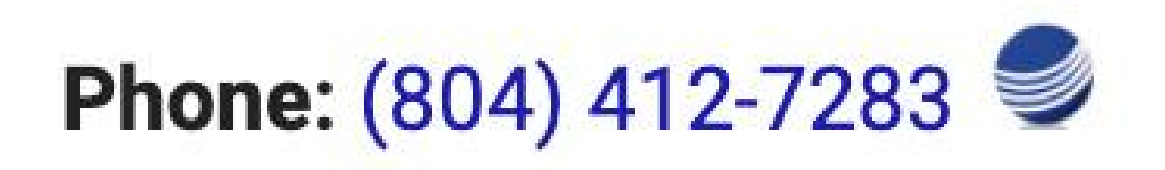

Link click to call:

Phone: (804) 412-7283

By enabling this feature, the 10-digit number will be underlined on a website through the Chrome browser. You can dial the 10-digit number by clicking the underlined number.

### **Call Logging:**

To log calls made through the integration extension into your CRM, turn on/off the feature. You will be prompted to log into your CRM to proceed. The credentials in your CRM will be linked and call activity will be logged.

|          | 7 7 1 2 7 200 |
|----------|---------------|
| <u> </u> |               |

| login.salesforce.com/?ec=302&startURL=%2Fsetup%2Fsecur%2F | REDTAIL ACCOUNTS     Sign into your Redtail Account |
|-----------------------------------------------------------|-----------------------------------------------------|
| Username<br>Password                                      | Username<br>Username<br>Password                    |
| Log In                                                    | Password                                            |
| Remember me Forgot Your Password? Use Custom Domain       | Sign in                                             |

804.412.7283 Simplicity VoIP, 1129 Gaskins Rd., Suite 200 Richmond, VA 23238